# Configuración de la red privada virtual (VPN) IPsec de sitio a sitio en un router RV132W o RV134W

## Objetivo

Las redes privadas virtuales (VPN) de sitio a sitio se implementan en función de las políticas IPsec asignadas a las topologías VPN. Una política IPsec es un conjunto de parámetros que definen las características de la VPN de sitio a sitio, como los protocolos de seguridad y algoritmos que se utilizarán para proteger el tráfico en un túnel IPsec.

Los routers RV132W y RV134W admiten VPN IPsec de sitio a sitio para un único túnel VPN de gateway a gateway. Después de configurar los parámetros básicos de VPN, puede conectarse de forma segura a otro router habilitado para VPN. Por ejemplo, puede configurar el dispositivo en una sucursal para que se conecte a un router que conecte túneles VPN de sitio a sitio en el sitio corporativo, de modo que el sitio de la sucursal tenga acceso seguro a la red corporativa.

En este artículo se explica cómo configurar los parámetros básicos de VPN para una conexión IPsec de sitio a sitio en el router RV132W o RV134W.

#### **Dispositivos aplicables**

- RV132W
- RV134W

### Versión del software

- 1.0.0.17: RV132W
- 1.0.0.21 RV134W

#### Configuración de VPN IPSec de sitio a sitio en un router

Paso 1. Inicie sesión en la utilidad basada en Web y elija VPN > IPSec VPN de sitio a sitio > Configuración básica de VPN.

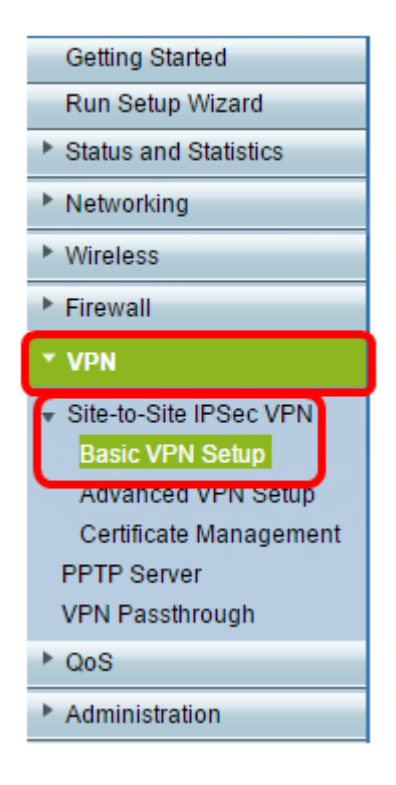

Paso 2. En el campo *New Connection Name*, ingrese un nombre para el túnel VPN. El nombre sólo puede contener letras, números y guiones.

Nota: En este ejemplo, el nombre es Branch1.

| Basic VPN Setup                                                                                                    |                 |                            |  |
|----------------------------------------------------------------------------------------------------|-----------------|----------------------------|--|
| About Basic VPN Setup                                                                                                    |                 |                            |  |
| The basic VPN setup sets most parameters to defaults as proposed by the VPN Consortium (VPNC),<br>and assumes a Pre-shared Key, which greatly simplifies setup. After creating the policies through the Basic VPN Setup,<br>you can always update the parameters through the Policies menu |                 |                            |  |
| View Default Settings                                                                                                    |                 |                            |  |
| Connection Name and Remote IP Type                                                                                                    |                 |                            |  |
| New Connection Name:                                                                                                    | Branch1         | ]                          |  |
| Pre-Shared Key:                                                                                                    | Cisco1234\$     | ]                          |  |
| Protocol:                                                                                                    | ESP V           |                            |  |
| Endpoint Information                                                                                                    |                 |                            |  |
| Remote Endpoint:                                                                                                    | IP Address 🔻    |                            |  |
| Remote WAN (Internet) IP Address:                                                                                                    | 10.11.12.13     | (Hint: 1.2.3.4 or abc.com) |  |
| Local WAN (Internet) IP Address:                                                                                                    | 192.168.100.121 | ]                          |  |
| Secure Connection Remote Accessibility                                                                                                    |                 |                            |  |
| Remote LAN (Local Network) IP Address:                                                                                                    | 10.10.100.162   | (Hint: 1.2.3.4)            |  |
| Remote LAN (Local Network) Subnet Mask:                                                                                                    | 255.0.0.0       | (Hint: 255.255.255.0)      |  |
| Local LAN (Local Network) IP Address:                                                                                                    | 192.168.100.128 | (Hint 1.2.3.4)             |  |
| Local LAN (Local Network) Subnet Masic                                                                                                    | 255.255.255.0   | (Hint 255.255.255.0)       |  |
| Save Cancel Back                                                                                                    |                 |                            |  |

Paso 3. En el campo *Pre-Shared Key*, ingrese la clave o contraseña previamente compartida, que se intercambiará entre los dos routers. La contraseña debe tener entre 8 y 49 caracteres.

Nota: En este ejemplo, la clave previamente compartida es Cisco1234\$.

| Basic VPN Setup                                                                                                    |                 |                            |  |
|----------------------------------------------------------------------------------------------------|-----------------|----------------------------|--|
| About Basic VPN Setup                                                                                                    |                 |                            |  |
| The basic VPN setup sets most parameters to defaults as proposed by the VPN Consortium (VPNC),<br>and assumes a Pre-shared Key, which greatly simplifies setup. After creating the policies through the Basic VPN Setup,<br>you can always update the parameters through the Policies menu |                 |                            |  |
| View Default Settings                                                                                                    |                 |                            |  |
| Connection Name and Remote IP Type                                                                                                    |                 |                            |  |
| New Connection Name:                                                                                                    | Branch1         | ]                          |  |
| Pre-Shared Key:                                                                                                    | Cisco1234\$     |                            |  |
| Protocol:                                                                                                    | ESP V           |                            |  |
| Endpoint Information                                                                                                    |                 |                            |  |
| Remote Endpoint                                                                                                    | IP Address 🔻    |                            |  |
| Remote WAN (Internet) IP Address:                                                                                                    | 10.11.12.13     | (Hint: 1.2.3.4 or abc.com) |  |
| Local WAN (Internet) IP Address:                                                                                                    | 192.168.100.121 | ]                          |  |
| Secure Connection Remote Accessibility                                                                                                    |                 |                            |  |
| Remote LAN (Local Network) IP Address:                                                                                                    | 10.10.100.162   | (Hint: 1.2.3.4)            |  |
| Remote LAN (Local Network) Subnet Mask:                                                                                                    | 255.0.0.0       | (Hint: 255.255.255.0)      |  |
| Local LAN (Local Network) IP Address:                                                                                                    | 192.168.100.128 | (Hint 1.2.3.4)             |  |
| Local LAN (Local Network) Subnet Mask:                                                                                                    | 255.255.255.0   | (Hint 255.255.255.0)       |  |
| Save Cancel Back                                                                                                    |                 |                            |  |

Paso 4. En la lista desplegable Protocol, elija el nombre del protocolo. Las opciones son:

- ESP: el protocolo Encapsulating Security Payload (ESP) proporciona autenticidad de origen, integridad y protección de confidencialidad de los paquetes.
- AH: el protocolo de encabezado de autenticación (AH) autentica el origen de los datagramas y garantiza la integridad de los datos.

Nota: En este ejemplo, se elige ESP.

| Basic VPN Setup                                                                                                    |                 |                            |  |
|----------------------------------------------------------------------------------------------------|-----------------|----------------------------|--|
|                                                                                                    |                 |                            |  |
| About Basic VPN Setup                                                                                                    |                 |                            |  |
| The basic VPN setup sets most parameters to defaults as proposed by the VPN Consortium (VPNC),<br>and assumes a Pre-shared Key, which greatly simplifies setup. After creating the policies through the Basic VPN Setup,<br>you can always update the parameters through the Policies menu |                 |                            |  |
| View Default Settings                                                                                                    |                 |                            |  |
| Connection Name and Remote IP Type                                                                                                    |                 |                            |  |
| New Connection Name:                                                                                                    | Branch1         |                            |  |
| Pre-Shared Key:                                                                                                    | Cisco1234\$     |                            |  |
| Protocol:                                                                                                    | ESP V           |                            |  |
| Endpoint Information                                                                                                    | ESP             |                            |  |
| Remote Endpoint:                                                                                                    | IP Address V    |                            |  |
| Remote WAN (Internet) IP Address:                                                                                                    | 10.11.12.13     | (Hint: 1.2.3.4 or abc.com) |  |
| Local WAN (Internet) IP Address:                                                                                                    | 192.168.100.121 |                            |  |
| Secure Connection Remote Accessibility                                                                                                    |                 |                            |  |
| Remote LAN (Local Network) IP Address:                                                                                                    | 10.10.100.162   | (Hint: 1.2.3.4)            |  |
| Remote LAN (Local Network) Subnet Mask:                                                                                                    | 255.0.0.0       | (Hint: 255.255.255.0)      |  |
| Local LAN (Local Network) IP Address:                                                                                                    | 192.168.100.128 | (Hint 1.2.3.4)             |  |
| Local LAN (Local Network) Subnet Mask:                                                                                                    | 255.255.255.0   | (Hint: 255.255.255.0)      |  |
| Save Cancel Back                                                                                                    |                 |                            |  |

Paso 5. Elija el punto final remoto en el menú desplegable. Las opciones son:

- Dirección IP: esta opción identificará el router al que se conectará el dispositivo con su dirección IP.
- FQDN: nombre de dominio completamente calificado (FQDN) identificará el router al que se conectará el dispositivo con su nombre de dominio.

Nota: En este ejemplo, se elige la dirección IP.

| Basic VPN Setup                                                                                                    |                    |                           |  |
|----------------------------------------------------------------------------------------------------|--------------------|---------------------------|--|
|                                                                                                    |                    |                           |  |
| About Basic VPN Setup                                                                                                    |                    |                           |  |
| The basic VPN setup sets most parameters to defaults as proposed by the VPN Consortium (VPNC),<br>and assumes a Pre-shared Key, which greatly simplifies setup. After creating the policies through the Basic VPN Setup,<br>you can always update the parameters through the Policies menu |                    |                           |  |
| View Default Settings                                                                                                    |                    |                           |  |
| Connection Name and Remote IP Type                                                                                                    |                    |                           |  |
| New Connection Name:                                                                                                    | Branch1            | ]                         |  |
| Pre-Shared Key:                                                                                                    | Cisco1234\$        | ]                         |  |
| Protocol:                                                                                                    | ESP V              |                           |  |
| Endpoint Information                                                                                                    |                    |                           |  |
| Remote Endpoint:                                                                                                    | IP Address V       |                           |  |
| Remote WAN (Internet) IP Address:                                                                                                    | IP Address<br>FQDN | (Hint 1.2.3.4 or abc.com) |  |
| Local WAN (Internet) IP Address:                                                                                                    | 192.168.100.121    | ]                         |  |
| Secure Connection Remote Accessibility                                                                                                    |                    |                           |  |
| Remote LAN (Local Network) IP Address:                                                                                                    | 10.10.100.162      | (Hint 1.2.3.4)            |  |
| Remote LAN (Local Network) Subnet Mask:                                                                                                    | 255.0.0.0          | (Hint: 255.255.255.0)     |  |
| Local LAN (Local Network) IP Address:                                                                                                    | 192.168.100.128    | (Hint 1.2.3.4)            |  |
| Local LAN (Local Network) Subnet Mask:                                                                                                    | 255.255.255.0      | (Hint: 255.255.255.0)     |  |
| Sava Cancel Back                                                                                                    |                    |                           |  |
| Save Cancel Back                                                                                                    |                    |                           |  |

Paso 6. Introduzca la dirección IP (Internet) de WAN remota o FQDN en el campo *Remote WAN (Internet) IP Address (Dirección IP de WAN remota*).

Nota: En este ejemplo, la dirección IP (Internet) de WAN remota es 10.11.12.13.

| Basic VPN Setup                                                                                                    |                 |                           |  |
|----------------------------------------------------------------------------------------------------|-----------------|---------------------------|--|
|                                                                                                    |                 |                           |  |
| About Basic VPN Setup                                                                                                    |                 |                           |  |
| The basic VPN setup sets most parameters to defaults as proposed by the VPN Consortium (VPNC),<br>and assumes a Pre-shared Key, which greatly simplifies setup. After creating the policies through the Basic VPN Setup,<br>you can always update the parameters through the Policies menu |                 |                           |  |
| View Default Settings                                                                                                    |                 |                           |  |
| Connection Name and Remote IP Type                                                                                                    |                 |                           |  |
| New Connection Name:                                                                                                    | Branch1         | ]                         |  |
| Pre-Shared Key:                                                                                                    | Cisco1234\$     | ]                         |  |
| Protocol:                                                                                                    | ESP V           |                           |  |
| Endpoint Information                                                                                                    |                 |                           |  |
| Remote Endpoint:                                                                                                    | IP Address 🔻    | _                         |  |
| Remote WAN (Internet) IP Address:                                                                                                    | 10.11.12.13     | Hint: 1.2.3.4 or abc.com) |  |
| Local WAN (Internet) IP Address:                                                                                                    | 192.168.100.121 |                           |  |
| Secure Connection Remote Accessibility                                                                                                    |                 |                           |  |
| Remote LAN (Local Network) IP Address:                                                                                                    | 10.10.100.162   | (Hint 1.2.3.4)            |  |
| Remote LAN (Local Network) Subnet Mask:                                                                                                    | 255.0.0.0       | (Hint: 255.255.255.0)     |  |
| Local LAN (Local Network) IP Address:                                                                                                    | 192.168.100.128 | (Hint 1.2.3.4)            |  |
| Local LAN (Local Network) Subnet Mask:                                                                                                    | 255.255.255.0   | (Hint: 255.255.255.0)     |  |
| Save Cancel Back                                                                                                    |                 |                           |  |

Paso 7. Verifique que la dirección IP de origen en el campo *Local WAN (Internet) IP Address (Dirección IP de WAN local)* sea correcta. Esto se genera automáticamente.

Nota: En este ejemplo, la dirección IP (Internet) de WAN local es 192.168.100.121.

| Basic VPN Setup                                                                                                    |                 |                            |
|----------------------------------------------------------------------------------------------------|-----------------|----------------------------|
|                                                                                                    |                 |                            |
| About Basic VPN Setup                                                                                                    |                 |                            |
| The basic VPN setup sets most parameters to defaults as proposed by the VPN Consortium (VPNC),<br>and assumes a Pre-shared Key, which greatly simplifies setup. After creating the policies through the Basic VPN Setup,<br>you can always update the parameters through the Policies menu |                 |                            |
| View Default Settings                                                                                                    |                 |                            |
| Connection Name and Remote IP Type                                                                                                    |                 |                            |
| New Connection Name:                                                                                                    | Branch1         | ]                          |
| Pre-Shared Key:                                                                                                    | Cisco1234\$     | ]                          |
| Protocol:                                                                                                    | ESP V           |                            |
| Endpoint Information                                                                                                    |                 |                            |
| Remote Endpoint                                                                                                    | IP Address V    |                            |
| Remote WAN (Internet) IP Address:                                                                                                    | 10.11.12.13     | (Hint: 1.2.3.4 or abc.com) |
| Local WAN (Internet) IP Address:                                                                                                    | 192.168.100.121 |                            |
| Secure Connection Remote Accessibility                                                                                                    |                 |                            |
| Remote LAN (Local Network) IP Address:                                                                                                    | 10.10.100.162   | (Hint: 1.2.3.4)            |
| Remote LAN (Local Network) Subnet Mask:                                                                                                    | 255.0.0.0       | (Hint: 255.255.255.0)      |
| Local LAN (Local Network) IP Address:                                                                                                    | 192.168.100.128 | (Hint: 1.2.3.4)            |
| Local LAN (Local Network) Subnet Mask:                                                                                                    | 255.255.255.0   | (Hint: 255.255.255.0)      |
| Save Cancel Back                                                                                                    |                 |                            |

Paso 8. Introduzca la dirección IP de la red privada (LAN) del terminal remoto en el campo *Remote LAN (Local Network) IP Address*. Esta es la dirección IP de la red interna en el sitio remoto.

Nota: En este ejemplo, la dirección IP de LAN remota (red local) es 10.10.100.162.

| Basic VPN Setup                                                                                                    |                 |                           |
|----------------------------------------------------------------------------------------------------|-----------------|---------------------------|
| About Basic VPN Setup                                                                                                    |                 |                           |
| The basic VPN setup sets most parameters to defaults as proposed by the VPN Consortium (VPNC),<br>and assumes a Pre-shared Key, which greatly simplifies setup. After creating the policies through the Basic VPN Setup,<br>you can always update the parameters through the Policies menu |                 |                           |
| View Default Settings                                                                                                    |                 |                           |
| Connection Name and Remote IP Type                                                                                                    |                 |                           |
| New Connection Name:                                                                                                    | Branch1         | ]                         |
| Pre-Shared Key:                                                                                                    | Cisco1234\$     | ]                         |
| Protocol:                                                                                                    | ESP V           |                           |
| Endpoint Information                                                                                                    |                 |                           |
| Remote Endpoint                                                                                                    | IP Address ¥    |                           |
| Remote WAN (Internet) IP Address:                                                                                                    | 10.11.12.13     | (Hint 1.2.3.4 or abc.com) |
| Local WAN (Internet) IP Address:                                                                                                    | 192.168.100.121 | ]                         |
| Secure Connection Remote Accessibility                                                                                                    |                 | _                         |
| Remote LAN (Local Network) IP Address:                                                                                                    | 10.10.100.162   | (Hint 1.2.3.4)            |
| Remote LAN (Local Network) Subnet Mask:                                                                                                    | 255.0.0.0       | (Hint: 255.255.255.0)     |
| Local LAN (Local Network) IP Address:                                                                                                    | 192.168.100.128 | (Hint 1.2.3.4)            |
| Local LAN (Local Network) Subnet Mask:                                                                                                    | 255.255.255.0   | (Hint: 255.255.255.0)     |
| Save Cancel Back                                                                                                    |                 |                           |

Paso 9. Verifique la máscara de subred de la red privada (LAN) del extremo remoto en el campo *Máscara de subred LAN remota (Internet)*. Esto se genera automáticamente.

Nota: En este ejemplo, la máscara de subred LAN remota (red local) es 255.0.0.0.

| Basic VPN Setup                                                                                                    |                 |                           |
|----------------------------------------------------------------------------------------------------|-----------------|---------------------------|
| About Basic VPN Setup                                                                                                    |                 |                           |
| The basic VPN setup sets most parameters to defaults as proposed by the VPN Consortium (VPNC),<br>and assumes a Pre-shared Key, which greatly simplifies setup. After creating the policies through the Basic VPN Setup,<br>you can always update the parameters through the Policies menu |                 |                           |
| View Default Settings                                                                                                    |                 |                           |
| Connection Name and Remote IP Type                                                                                                    |                 |                           |
| New Connection Name:                                                                                                    | Branch1         | ]                         |
| Pre-Shared Key:                                                                                                    | Cisco1234\$     | ]                         |
| Protocol:                                                                                                    | ESP V           |                           |
| Endpoint Information                                                                                                    |                 |                           |
| Remote Endpoint:                                                                                                    | IP Address 🔻    |                           |
| Remote WAN (Internet) IP Address:                                                                                                    | 10.11.12.13     | (Hint 1.2.3.4 or abc.com) |
| Local WAN (Internet) IP Address:                                                                                                    | 192.168.100.121 | ]                         |
| Secure Connection Remote Accessibility                                                                                                    |                 |                           |
| Remote LAN (Local Network) IP Address:                                                                                                    | 10.10.100.162   | (Hint 1.2.3.4)            |
| Remote LAN (Local Network) Subnet Mask:                                                                                                    | 255.0.0.0       | (Hint: 255.255.255.0)     |
| Local LAN (Local Network) IP Address:                                                                                                    | 192.168.100.128 | (Hint 1.2.3.4)            |
| Local LAN (Local Network) Subnet Mask:                                                                                                    | 255.255.255.0   | (Hint: 255.255.255.0)     |
| Save Cancel Back                                                                                                    |                 |                           |

Paso 10. Introduzca la dirección IP de la red privada (LAN) de la red local en el campo *Local LAN (Local Network) IP Address*. Esta es la dirección IP de la red interna en el dispositivo.

Nota: En este ejemplo, la dirección IP LAN local (red local) es 192.168.100.128.

| Basic VPN Setup                                                                                                    |                 |                            |  |
|----------------------------------------------------------------------------------------------------|-----------------|----------------------------|--|
| About Basic VPN Setup                                                                                                    |                 |                            |  |
| The basic VPN setup sets most parameters to defaults as proposed by the VPN Consortium (VPNC),<br>and assumes a Pre-shared Key, which greatly simplifies setup. After creating the policies through the Basic VPN Setup,<br>you can always update the parameters through the Policies menu |                 |                            |  |
| View Default Settings Connection Name and Remote IP Type                                                                                                    |                 |                            |  |
| New Connection Name:                                                                                                    | Branch1         | ]                          |  |
| Pre-Shared Key:                                                                                                    | Cisco1234\$     | ]                          |  |
| Protocol:                                                                                                    | ESP •           |                            |  |
| Endpoint Information                                                                                                    |                 |                            |  |
| Remote Endpoint                                                                                                    | IP Address ¥    |                            |  |
| Remote WAN (Internet) IP Address:                                                                                                    | 10.11.12.13     | (Hint: 1.2.3.4 or abc.com) |  |
| Local WAN (Internet) IP Address:                                                                                                    | 192.168.100.121 | ]                          |  |
| Secure Connection Remote Accessibility                                                                                                    |                 | ,                          |  |
| Remote LAN (Local Network) IP Address:                                                                                                    | 10.10.100.162   | (Hint 1.2.3.4)             |  |
| Remote LAN (Local Network) Subnet Mask:                                                                                                    | 255.0.0.0       | (Hint: 255.255.255.0)      |  |
| Local LAN (Local Network) IP Address:                                                                                                    | 192.168.100.128 | Hint 1.2.3.4)              |  |
| Local LAN (Local Network) Subnet Mask:                                                                                                    | 255.255.255.0   | (Hint: 255.255.255.0)      |  |
| Save Cancel Back                                                                                                    |                 |                            |  |

Paso 11. Verifique la máscara de subred de la red privada (LAN) del extremo local en el campo *Local LAN (Local Network) Subnet Mask*. Esto se genera automáticamente.

Nota: En este ejemplo, la máscara de subred LAN local (red local) es 255.255.255.0.

| Basic VPN Setup                                                                                                    |                 |                            |
|----------------------------------------------------------------------------------------------------|-----------------|----------------------------|
|                                                                                                    |                 |                            |
| About Basic VPN Setup                                                                                                    |                 |                            |
| The basic VPN setup sets most parameters to defaults as proposed by the VPN Consortium (VPNC),<br>and assumes a Pre-shared Key, which greatly simplifies setup. After creating the policies through the Basic VPN Setup,<br>you can always update the parameters through the Policies menu |                 |                            |
| View Default Settings                                                                                                    |                 |                            |
| Connection Name and Remote IP Type                                                                                                    |                 |                            |
| New Connection Name:                                                                                                    | Branch1         |                            |
|                                                                                                    |                 |                            |
| Pre-Shared Key:                                                                                                    | Cisco1234\$     |                            |
| Protocol:                                                                                                    | ESP 🔻           |                            |
| Endpoint Information                                                                                                    |                 |                            |
| Remote Endpoint                                                                                                    | IP Address 🔻    |                            |
| Remote WAN (Internet) IP Address:                                                                                                    | 10.11.12.13     | (Hint: 1.2.3.4 or abc.com) |
| Local WAN (Internet) IP Address:                                                                                                    | 192.168.100.121 | ]                          |
| Secure Connection Remote Accessibility                                                                                                    |                 |                            |
| Remote LAN (Local Network) IP Address:                                                                                                    | 10.10.100.162   | (Hint 1.2.3.4)             |
| Remote LAN (Local Network) Subnet Mask:                                                                                                    | 255.0.0.0       | (Hint: 255.255.255.0)      |
| Local LAN (Local Network) IP Address:                                                                                                    | 192.168.100.128 | (Hint: 1.2.3.4)            |
| Local LAN (Local Network) Subnet Mask:                                                                                                    | 255.255.255.0   | (Hint: 255.255.255.0)      |
| Save Cancel Back                                                                                                    |                 |                            |

**Nota:** Las direcciones IP de WAN remota y LAN remota no pueden estar en la misma subred. Por ejemplo, una dirección IP LAN remota de 192.168.1.100 y una dirección IP LAN local de 192.168.1.115 causan un conflicto cuando el tráfico se rutea a través de la VPN. El tercer octeto debe ser diferente para que las direcciones IP estén en subredes diferentes. Por ejemplo, es aceptable una dirección IP LAN remota de 192.168.1.199 y una dirección IP LAN local de 192.168.2.100.

Paso 12. Click Save.

Ahora debería haber configurado correctamente la VPN IPsec de sitio a sitio en el router RV132W o RV134W.